# Grove - Circular LED

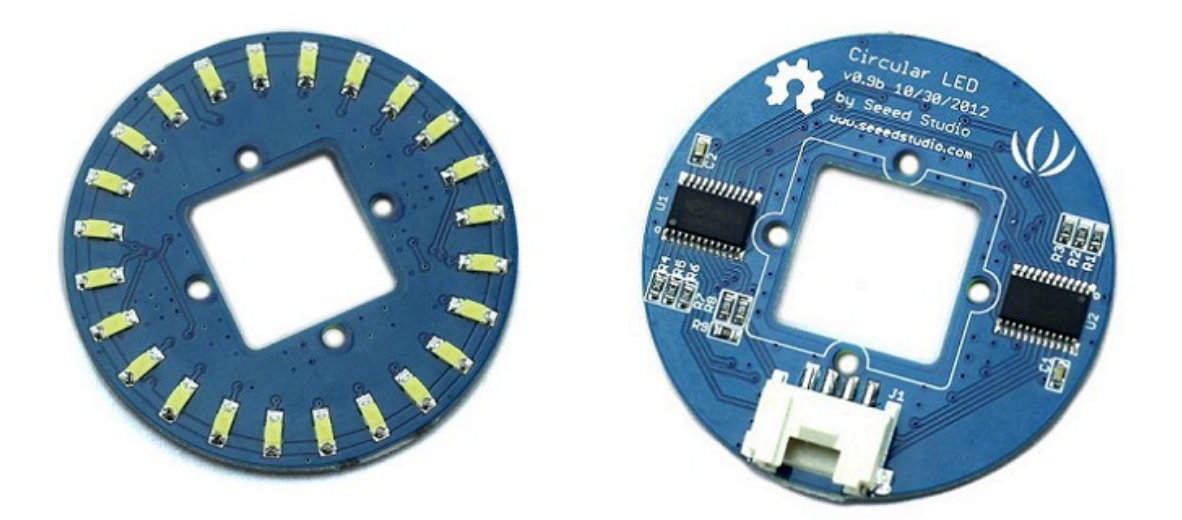

This is a unique ring- it has a florid body with 24 controllable LEDs. Maybe it will drive the inspiration out of you to make a glowing magic ring! There is a 1\*1 square hollow-out in the middle of this module, where you can place a Grove Encoder in and make it a rotary visual encoder!

# Get One Now 📜

[https://www.seeedstudio.com/Grove-Circular-LED-p-1353.html]

## Features

- Circular shape
- 24 LEDs, about 5.5 mA drive current for each channel.
- Controllable LEDs with florid effects
- Grove Interface.

## Schematic

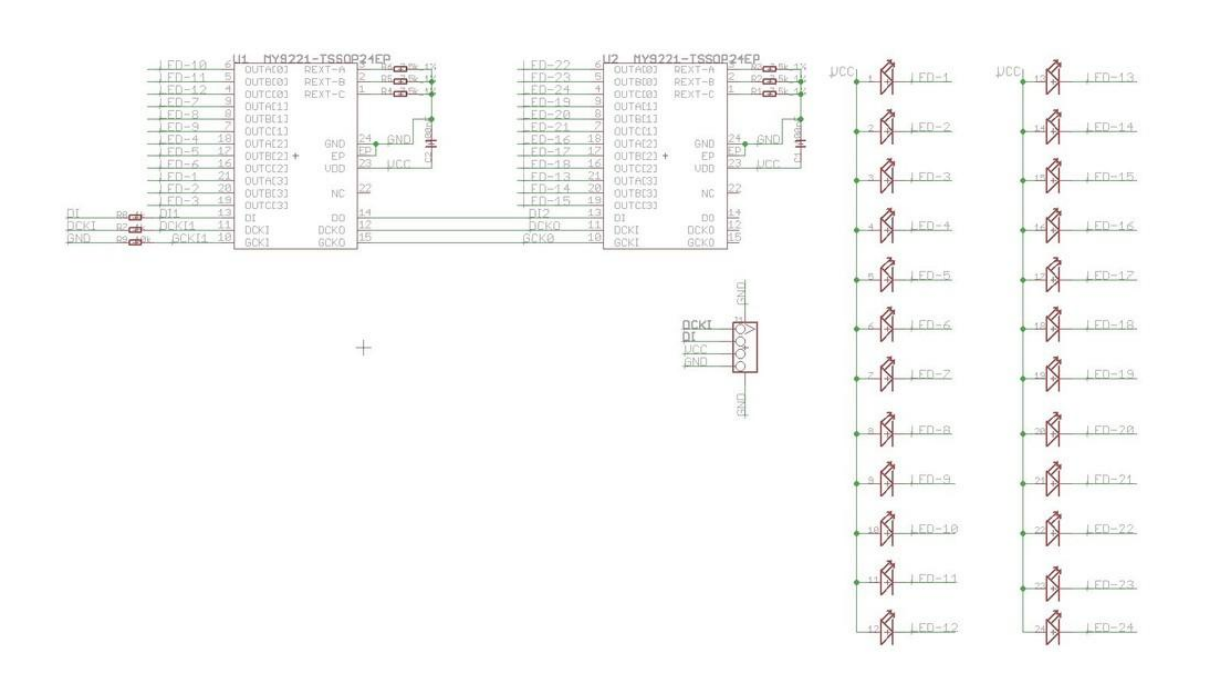

# Specification

|   | ltem       | Min           | Typical             | Max | Unit |
|---|------------|---------------|---------------------|-----|------|
|   | Voltage    | 4.5           | 5                   | 5.5 | VDC  |
|   | Current    | /             | 5.5 for each<br>LED |     | mA   |
|   | Dimension  | Ring Form:4.5 | diameter            |     | cm   |
|   | Net Weight | 12            |                     |     | g    |
| • |            |               |                     |     | •    |

## Interface

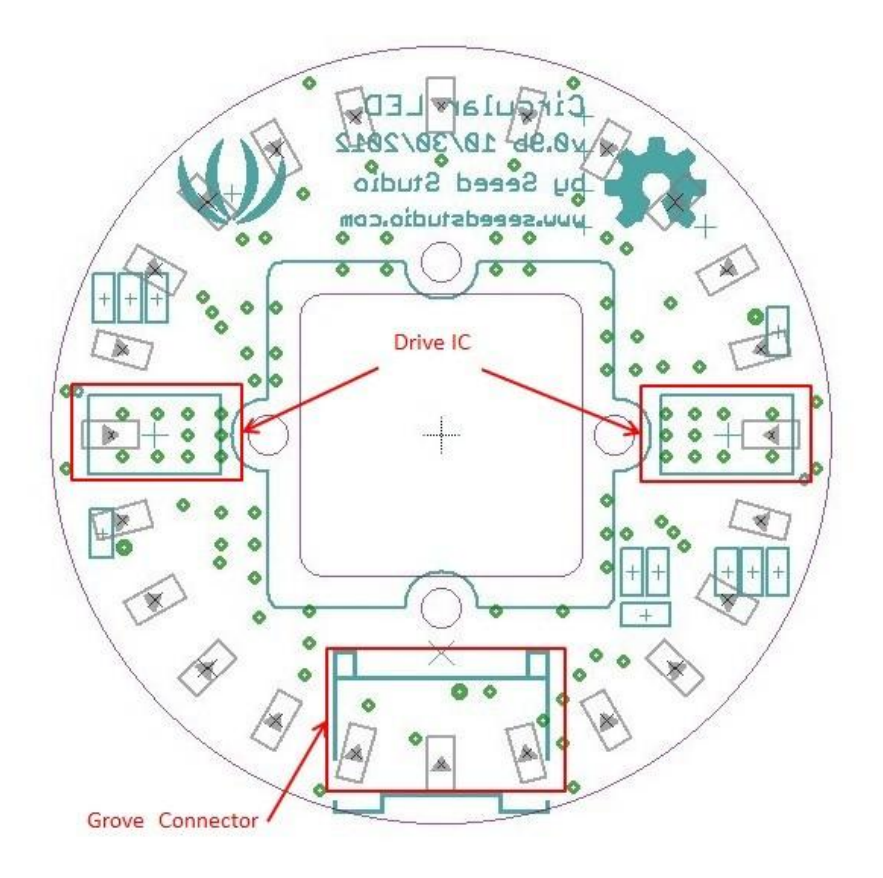

# Getting Started

Materials required

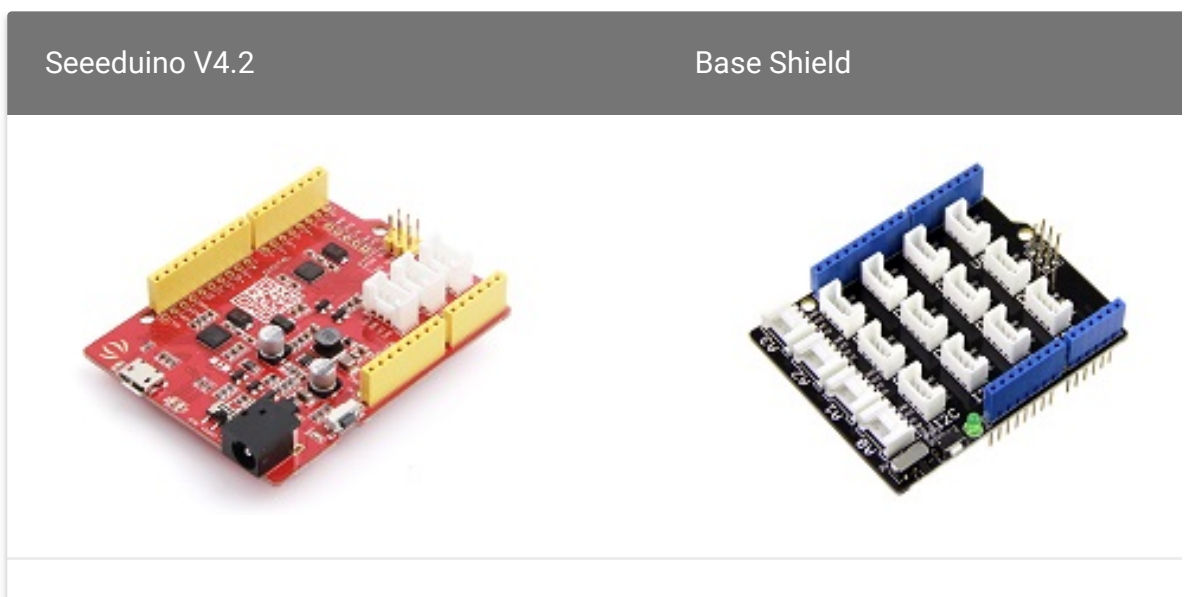

Get ONE Now [https://www.seeedstudio.com/Seeeduino-V4.2-p-2517.html]

Get ONE Now [https://www.seeedstudio.com/Base Shield-V2-p-1378.html]

◀

In addition, you can consider our new Seeeduino Lotus M0+ [https://www.seeedstudio.com/Seeeduino-Lotus-Cortex-M0-p-2896.html], which is equivalent to the combination of Seeeduino V4.2 and Baseshield.

#### Note

1 Please plug the USB cable gently, otherwise you may damage the port. Please use the USB cable with 4 wires inside, the 2 wires cable can't transfer data. If you are not sure about the wire you have, you can click here [https://www.seeedstudio.com/Micro-USB-Cable-48cm-p-1475.html] to buy

# **2** Each Grove module comes with a Grove cable when you buy. In case you lose the Grove cable, you can click here

[https://www.seeedstudio.com/Grove-Universal-4-Pin-Buckled-20cm-Cable-%285-PCs-pack%29-p-936.html] to buy.

### Hardware Connection

- **Step 1.** Connect the Grove Circular LED with the **D6** port of the Base Shield.
- Step 2. Plug Grove Base Shield into Seeeduino.
- **Step 3.** Connect Seeeduino to PC via a USB cable.

#### Note

If we don't have Grove Base Shield, We also can directly connect Grove -Circular LED to Seeeduino as below.

| Seeeduino | Grove - Circular LED |
|-----------|----------------------|
| 5V        | Red                  |
| GND       | Black                |
| D7        | White                |
| D6        | Yellow               |

### Software

### Attention If this is the first time you work with Arduino, we strongly recommend you to see Getting Started with Arduino [https://wiki.seeedstudio.com/Getting\_Started\_with\_Arduino/] before the start.

- Step 1. Download the Grove LED Bar Library
   [https://github.com/Seeed-Studio/Grove\_LED\_Bar] from Github.
- Step 2. Refer How to install library [https://wiki.seeedstudio.com/How\_to\_install\_Arduino\_Library] to install library for Arduino.
- Step 3. Open Arduino IDE -> File -> Examples -> Grove\_LED\_Bar -> BasicControl
- Step 4. Uncomment the define MY9221\_LED\_NUM 24 and comment #define MY9221\_LED\_NUM 10 as below.
- **1** //#define MY9221\_LED\_NUM 10

2 #define MY9221\_LED\_NUM 24

- Step 5. Upload the example to Arduino. If you do not know how to upload the code, please check how to upload code [https://wiki.seeedstudio.com/Upload\_Code/].
- **Step 6.** You can see the led is running from .C, 23 and AB repeatly.

### Play with Codecraft

#### Hardware

- Step 1. Connect a Grove Circular LED to port D5 of a Base Shield.
- **Step 2.** Plug the Base Shield to your Seeeduino/Arduino.
- **Step 3.** Link Seeeduino/Arduino to your PC via an USB cable.

#### Software

**Step 1.** Open Codecraft [https://ide.chmakered.com/], add Arduino support, and drag a main procedure to working area.

Note
 If this is your first time using Codecraft, see also Guide for Codecraft using
 Arduino
 [https://wiki.seeedstudio.com/Guide\_for\_Codecraft\_using\_Arduino/].

**Step 2.** Drag blocks as picture below or open the cdc file which can be downloaded at the end of this page.

| setup   |                  |      |      |     |
|---------|------------------|------|------|-----|
| юор     |                  |      |      |     |
|         | Circular LED PIN | D5 👻 | show | 0 🗸 |
| Delay n | ns <b>4</b> 0    |      |      |     |
|         | Circular LED PIN | D5 👻 | show | 1 🔻 |
| Delay n | ns <b>40</b>     | ÷    | +    | +   |
|         | Circular LED PIN | D5 👻 | show | 2 🗸 |
| Delay n | ns <b>4</b> 0    | +    | +    | +   |
|         | Circular LED PIN | D5 👻 | show | 3 🗸 |
| Delay n | ns <b>4</b> 0    |      |      |     |
|         | Circular LED PIN | D5 👻 | show | 4 🕶 |
| Delay n | ns <b>4</b> 0    |      |      |     |
|         | Circular LED PIN | D5 👻 | show | 5 🗸 |
| Delay n | ns 40            |      |      |     |
| Ō       | Circular LED PIN | D5 👻 | show | 6 🗸 |

|                  | C    | )      | ( manual ) |
|------------------|------|--------|------------|
| Delay ms 40      | +    | +      | +          |
| Circular LED PIN | D5 👻 | show   | 7•         |
| Delay ms 40      | +    | +      | +          |
| Circular LED PIN | D5 👻 | show   | 8 🗸        |
| Delay ms 40      |      |        |            |
| Circular LED PIN | D5 🕶 | show   | 9 🗸        |
| Delay ms 40      |      |        |            |
| Circular LED PIN | D5 🕶 | show   | 10 🔻       |
| Delay ms 40      | -    |        | _          |
| Circular LED PIN | D5 👻 | show   | 11 👻       |
| Delay ms 40      | +    | +      | +          |
| Circular LED PIN | D5 🕶 | show   | 12 👻       |
| Delay ms 40      | T.   | T      |            |
| Circular LED PIN | D5 👻 | show   | 13 🔻       |
| Delay ms 40      |      | \<br>\ |            |
| Circular LED PIN | D5 🔻 | show   | 14 🔻       |
| Delay ms 40      | (    |        |            |
| Circular LED PIN | D5 🔻 | show   | 15 🗸       |
| Delay ms 40      |      |        |            |
| Circular LED PIN | D5 👻 | show   | 16 -       |
| Delay ms 40      | +    | +      | +          |
| Circular LED PIN | D5 👻 | show   | _17 ▼ ]    |

| Delay ms 40      | +    | +    | +    |
|------------------|------|------|------|
| Circular LED PIN | D5 👻 | show | 18 🕶 |
| Delay ms 40      |      |      |      |
| Circular LED PIN | D5 👻 | show | 19 🗸 |
| Delay ms 40      |      |      |      |
| Circular LED PIN | D5 👻 | show | 20 🗸 |
| Delay ms 40      |      |      |      |
| Circular LED PIN | D5 👻 | show | 21 🗸 |
| Delay ms 40      | ÷    | +    | +    |
| Circular LED PIN | D5 👻 | show | 22 🗸 |
| Delay ms 40      | ÷    | +    | +    |
| Circular LED PIN | D5 👻 | show | 23 🗸 |
| Delay ms 40      |      |      |      |
|                  |      |      |      |

Upload the program to your Arduino/Seeeduino.

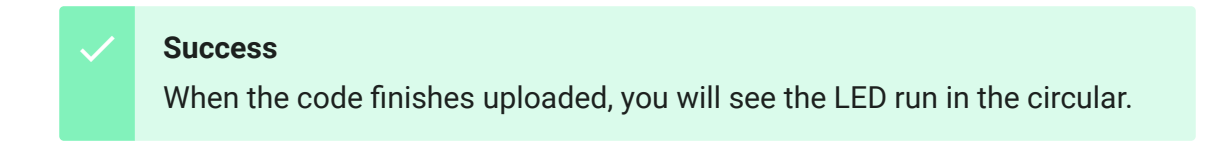

## Schematic Online Viewer

## Source

- CircularLED Library [https://github.com/Seeed-Studio/Grove\_LED\_Bar]
- Grove Circular LED schematics PDF File [https://files.seeedstudio.com/wiki/Grove-Circular\_LED/res/Circular\_LED\_v0.9b.pdf]

- Grove-circular LED eagle files
   [https://files.seeedstudio.com/wiki/GroveCircular\_LED/res/Grove-circular\_LED\_eagle\_files.zip]
- Codecraft CDC File [https://files.seeedstudio.com/wiki/Grove-Circular\_LED/res/Grove\_Circular\_LED\_CDC\_File.zip]

# Tech Support

### Please submit any technical issue into our forum

[https://forum.seeedstudio.com/].

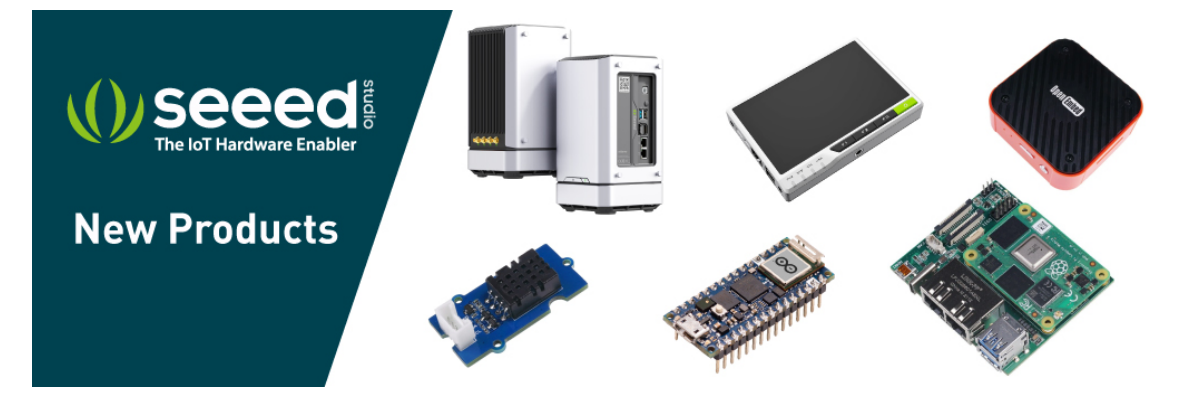

[https://www.seeedstudio.com/act-4.html? utm\_source=wiki&utm\_medium=wikibanner&utm\_campaign=newpr oducts]